# MITSUBISHI Electric Corporation MELSEC iQ-F

TOP Design Studio

# Ethernet

Supported version

V1.4.11.31 or higher

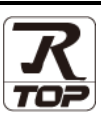

### CONTENTS

We would like to thank our customers for using M2I's "Touch Operation Panel (M2I TOP) Series". Read this manual and familiarize yourself with the connection method and procedures of the "TOP and external device".

### 1. System configuration

Page 2

Describes the devices required for connection, the setting of each device, cables, and configurable systems.

### 2. External device selection Page 3

Select a TOP model and an external device.

### **3.** TOP communication setting Page 4

Describes how to set the TOP communication.

**5.** Supported addresses

### 4. External device setting Page 10

Describes how to set up communication for external devices.

#### Page 14

Refer to this section to check the addresses which can communicate with an external device.

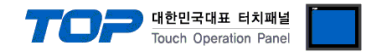

# 1. System configuration

The system configuration of TOP and "MITSUBISHI Electric Corporation - MELSEC iQ-F Ethernet" is as follows.

| Series      | CPU           | Link I/F               | Communication<br>method | Communication<br>setting                                                                        | Cable                      |
|-------------|---------------|------------------------|-------------------------|-------------------------------------------------------------------------------------------------|----------------------------|
| MELSEC iQ-F | FX5U<br>FX5UC | Built in Ethernet Port | Ethernet<br>(TCP/UDP)   | <u>3. TOP</u><br>communication<br><u>setting</u><br><u>4. External device</u><br><u>setting</u> | Twisted pair cable*Note 1) |

\*Note 1) Twisted pair cable

- Refer to STP (Shielded Twisted Pair Cable) or UTP (Unshielded Twisted Pair Cable) Category 3, 4, 5.

- Depending on the network configuration, you can connect to components such as the hub and transceiver, and in this case, use a direct cable.

#### ■ Connectable configuration

1:1 connection

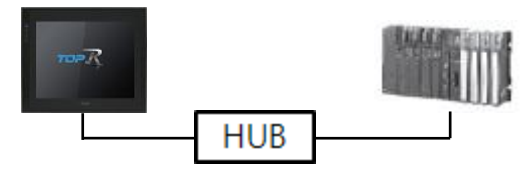

• 1:N connection

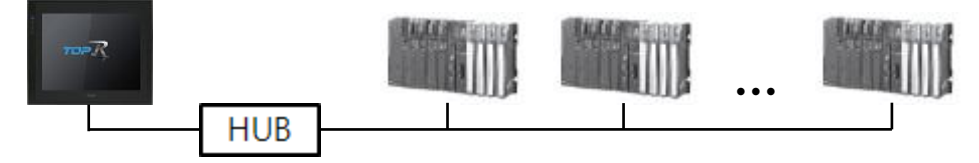

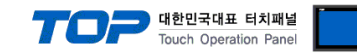

# 2. External device selection

■ Select a TOP model and a port, and then select an external device.

| PLC select [E                                                                                                    | thernet]                                                                                                    |                                                                                                    |                       |          |                |
|----------------------------------------------------------------------------------------------------|----------------------------------------------------------------------------------------------------|----------------------------------------------------------------------------------------------------|-----------------------|----------|----------------|
| Filter : [All]                                                                                                    |                                                                                                    |                                                                                                    | $\sim$                | Search : |                |
|                                                                                                    |                                                                                                    |                                                                                                    |                       |          | 1odel 🔿 Vendor |
| Vendor                                                                                                    |                                                                                                    | Model                                                                                                    |                       |          |                |
| M2I Corporation                                                                                                    | ^                                                                                                    |                                                                                                    | MELSEC Q Series       |          |                |
| MITSUBISHI Electric Co                                                                                                    | rporation                                                                                                    | 8                                                                                                    | MELSEC FX Series      |          |                |
| OMRON Industrial Auto                                                                                                    | mation                                                                                                    | 8                                                                                                    | MELSEC AnN/AnS Series | 1        |                |
| LS Industrial Systems                                                                                                    |                                                                                                    |                                                                                                    | MELSEC AnA/AnU Series |          |                |
| MODBUS Organization                                                                                                    |                                                                                                    |                                                                                                    |                       | ,<br>,   |                |
| SIEMENS AG.                                                                                                    |                                                                                                    |                                                                                                    | MELSEC iQ-R Series    |          |                |
| Rockwell Automation                                                                                                    |                                                                                                    |                                                                                                    | MELSEC iQ-F Series    |          |                |
| GE Fanuc Automation                                                                                                    |                                                                                                    |                                                                                                    |                       |          |                |
| PANASONIC Electric W                                                                                                    | orks                                                                                                    |                                                                                                    |                       |          |                |
| YASKAWA Electric Core                                                                                                    | oration                                                                                                    |                                                                                                    |                       |          |                |
| YOKOGAWA Electric Co                                                                                                    | rooration                                                                                                    |                                                                                                    |                       |          |                |
| Schneider Electric Indu                                                                                                    | etriec                                                                                                    |                                                                                                    |                       |          |                |
| VDT Systems                                                                                                    | 50105                                                                                                    |                                                                                                    |                       |          |                |
| KDT Systems                                                                                                    |                                                                                                    |                                                                                                    |                       |          |                |
| RS Automation                                                                                                    |                                                                                                    | -                                                                                                    |                       |          |                |
|                                                                                                    | EC EV Sorio                                                                                                    | - 1                                                                                                    |                       |          |                |
| PLC Setting[ MELS<br>Alias Name                                                                                                    | : PLC1                                                                                                    | •1                                                                                                    | Bind IP : Auto        | ~        |                |
| PLC Setting[ MELS<br>Alias Name<br>Interface                                                                                                    | : PLC1<br>: Ethernet                                                                                                    | • 1                                                                                                    | Bind IP : Auto        | ~        |                |
| PLC Setting[ MELS<br>Alias Name<br>Interface<br>Protocol                                                                                                    | : PLC1<br>: Ethernet<br>: SLMP 3E Bina                                                                                               | у                                                                                                    | Bind IP : Auto        | ~        | Comm Manual    |
| PLC Setting[ MELS<br>Alias Name<br>Interface<br>Protocol<br>String Save Mode                                                                                                    | : PLC1<br>: Ethernet<br>: SLMP 3E Bina<br>: First LH HL                                                                              | y<br>Cha                                                                                                    | Bind IP : Auto        | <b>~</b> | Comm Manual    |
| PLC Setting[ MELS<br>Alias Name<br>Interface<br>Protocol<br>String Save Mode                                                                                                    | : PLC1<br>: Ethernet<br>: SLMP 3E Bina<br>: First LH HL                                                                              | y<br>Cha                                                                                                    | Bind IP : Auto        | <b>~</b> | Comm Manual    |
| PLC Setting[ MELS<br>Alias Name<br>Interface<br>Protocol<br>String Save Mode<br>Use Redundan<br>Operate Condition :                                                                                                    | : PLC1<br>: Ethernet<br>: SLMP 3E Bina<br>: First LH HL<br>CY                                                                        | y<br>Cha                                                                                                    | Bind IP : Auto        | ~        | Comm Manual    |
| PLC Setting[ MELS<br>Alias Name<br>Interface<br>Protocol<br>String Save Mode                                                                                                    | : PLC1<br>: Ethernet<br>: SLMP 3E Bina<br>: First LH HL<br>CY<br>IND                                                                 | y<br>Cha                                                                                                    | Bind IP : Auto        | <b>v</b> | Comm Manual    |
| PLC Setting[ MELS<br>Alias Name<br>Interface<br>Protocol<br>String Save Mode<br>Use Redundan<br>Operate Condition :<br>Change Condition :<br>I                                                                                                    | PILC1 Ethernet SLMP 3E Bina First LH HL Cy TimeOut Condition                                                                         | ry<br>Cha                                                                                                    | Bind IP : Auto        | <b>v</b> | Comm Manual    |
| PLC Setting[MELS<br>Alias Name<br>Interface<br>Protocol<br>String Save Mode                                                                                                    | I FILCI<br>I Ethernet<br>I SLMP 3E Bina<br>First LH HL<br>CY<br>AND<br>Condition                                                     | y<br>Cha                                                                                                    | Bind IP : Auto        |          | Comm Manual    |
| PLC Setting[MELS<br>Alias Name<br>Interface<br>Protocol<br>String Save Mode<br>Use Redundan<br>Operate Condition :<br>Change Condition :<br>Primary Option<br>IP                                                                                          | I PLC1<br>Ethernet<br>SLMP 3E Bina<br>First LH HL<br>CY<br>ND<br>Condition<br>192                                                    | y<br>Cha                                                                                                    | Bind IP : Auto        |          | Comm Manual    |
| PLC Setting[MELS<br>Alias Name<br>Interface<br>Protocol<br>String Save Mode<br>Use Redundan<br>Operate Condition :<br>Change Condition :<br>Primary Option<br>IP<br>Ethernet Protocol                                                                     | IPLC1 Server<br>Ethernet<br>SLMP 3E Bina<br>First LH HL<br>CY<br>ImeOut<br>Condition                                                 | y Cha                                                                                                    | Bind IP : Auto        |          | Comm Manual    |
| PLC Setting[MELS<br>Alias Name<br>Interface<br>Protocol<br>String Save Mode<br>Use Redundan<br>Operate Condition :<br>Change Condition :<br>Primary Option<br>IP<br>Ethernet Protocol<br>Port                                                             | IPLC1 Series<br>IPLC1<br>IEthernet<br>ISLMP 3E Bina<br>First LH HL<br>CY<br>NND<br>ImeOut<br>Condition<br>192 (C)<br>TCP<br>1025 (C) | y Cha                                                                                                    | Bind IP : Auto        |          | Comm Manual    |
| PLC Setting[MELS<br>Alias Name<br>Interface<br>Protocol<br>String Save Mode<br>Use Redundan<br>Operate Condition :<br>Change Condition :<br>Primary Option<br>IP<br>Ethernet Protocol<br>Port<br>Timeout                                                  | I PLC1<br>: [PLC1<br>: Ethernet<br>: SLMP 3E Bina<br>: First LH HL<br>CY<br>NND<br>□ TimeOut<br>192 :<br>1025 :<br>1000 :            | y Cha                                                                                                    | Bind IP : Auto        |          | Comm Manual    |
| PLC Setting[MELS<br>Alias Name<br>Interface<br>Protocol<br>String Save Mode<br>Use Redundan<br>Operate Condition :<br>Change Condition :<br>Primary Option<br>IP<br>Ethernet Protocol<br>Port<br>Timeout<br>Send Wait                                     | I PLC1<br>: [PLC1<br>: Ethernet<br>: SLMP 3E Bina<br>: First LH HL<br>CY<br>NND<br>I TimeOut<br>192 €<br>1025 €<br>1000 €<br>0 €     | y Cha<br>5 :<br>168 €<br>]<br>] msec<br>] msec                                                                 | Bind IP : Auto        |          | Comm Manual    |
| PLC Setting[MELS<br>Alias Name<br>Interface<br>Protocol<br>String Save Mode<br>Use Redundan<br>Operate Condition :<br>Change Condition :<br>Primary Option<br>IP<br>Ethernet Protocol<br>Port<br>Timeout<br>Send Wait<br>Password                         | I PLC1<br>: [PLC1<br>: Ethernet<br>: SLMP 3E Bina<br>: First LH HL<br>CY<br>TIMEOut<br>192 ♥<br>1025 ♥<br>1000 ♥<br>0 ♥<br>Unused ∨  | y<br>Cha<br>5 :<br>168 ♥<br>]<br>]<br>msec<br>]<br>msec                                                        | Bind IP : Auto        |          | Comm Manual    |
| PLC Setting [ MELS<br>Alias Name<br>Interface<br>Protocol<br>String Save Mode<br>Use Redundan<br>Operate Condition :<br>Change Condition :<br>Change Condition :<br>Primary Option<br>IP<br>Ethernet Protocol<br>Port<br>Timeout<br>Send Wait<br>Password | IPC1 Series<br>IPC1 Series<br>Ethernet<br>SLMP 3E Bina<br>First LH HL<br>CY<br>TimeOut<br>1025 €<br>1025 €<br>1000 €<br>0 €          | y Cha                                                                                                    | Bind IP : Auto        |          | Edit           |
| PLC Setting [ MELS<br>Alias Name<br>Interface<br>Protocol<br>String Save Mode<br>Use Redundan<br>Operate Condition :<br>Change Condition :<br>Primary Option<br>IP<br>Ethernet Protocol<br>Port<br>Timeout<br>Send Wait<br>Password                       | IPC1<br>Ethernet<br>SLMP 3E Bina<br>First LH HL<br>CY<br>TimeOut<br>192 € [<br>TCP ~<br>1025 €<br>1000 €<br>0 €<br>Unused ~          | y<br>Cha<br>5 :<br>160 €<br>]<br>msec<br>]<br>] msec                                                           | Bind IP : Auto        |          | Edit           |
| PLC Setting[ MELS<br>Alias Name<br>Interface<br>Protocol<br>String Save Mode<br>Use Redundan<br>Operate Condition :<br>Change Condition :<br>Primary Option<br>IP<br>Ethernet Protocol<br>Port<br>Timeout<br>Send Wait<br>Password                        | IPC1 Selfer<br>IPC1 Ethernet<br>ISLMP 3E Bina<br>First LH HL<br>CY<br>TImeOut<br>192 € [<br>TCP \<br>1000 €<br>1000 €<br>Unused \    | y<br>Cha<br>5 ;<br>1<br>1<br>1<br>1<br>1<br>1<br>1<br>1<br>1<br>1<br>1<br>1<br>1<br>1<br>1<br>1<br>1<br>1<br>1 | Bind IP : Auto        |          | Edit           |

| Settings        |        | Contents                                                                                                    |                               |                                    |                                |
|-----------------|--------|----------------------------------------------------------------------------------------------------|-------------------------------|------------------------------------|--------------------------------|
| TOP             | Model  | Check the display and process of TOP to select the touch model.                                                      |                               |                                    |                                |
| External device | Vendor | Select the vendor of the external device to be connected to TOP.<br>Please select "MITSUBISHI Electric Corporation". |                               | P.                                 |                                |
|                 | PLC    | Select the external device to be connected to the TOP.                                                               |                               |                                    |                                |
|                 |        | Model                                                                                                    | Interface                     |                                    | Protocol                       |
|                 |        | MELSEC FX Series                                                                                                    | Ethernet                      |                                    | Set Users                      |
|                 |        | Supported Protocol                                                                                                   |                               |                                    |                                |
|                 |        | SLMP 3E Ascii                                                                                                    |                               | SLMP 3E Binary                     |                                |
|                 |        | Please check the system config<br>connect is a model whose syste                                                     | guration in C<br>em can be co | hapter 1 to see if t<br>onfigured. | he external device you want to |

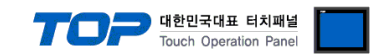

## 3. TOP communication setting

The communication can be set in TOP Design Studio or the TOP main menu. The communication should be set in the same way as that of the external device.

#### 3.1 Communication setting in TOP Design Studio

#### (1) Communication interface setting

- [Project] → [Property] → [TOP Setting] → [HMI Setup] → [Use HMI Setup Check] → [Edit] → [Ethernet]
- Set the TOP communication interface in TOP Design Studio. Project Option × Change HMI[H] Keil Add PLC [A] The Change PLC[C] Change PLC[D] TOP Setting Date / Time Sync. Screen Option Unit Convert Project Option Screen Change HmiSetup Global Lock & Touch Project Style Splash PLC Buffer Sync. FieldBus (0) FieldBus (0) FieldBus (0) FieldBus (0) Comparison Comparison Comparison Comparison Comparison Comparison Comparison Comparison FieldBus (0) FieldBus (0) Fiel Use HMI Setup Initialization Edit mi setup Opt Project Setting HMIDisable=0 Project Name=New projec Start Mode=Menu Start Screen No. = 1 COM2 (0) COM3 (0) Ethernet (1) PLC1 : MELSEC FX Series Wireless (0) USBDevice (0) ^ Start Screen No. = 1 Latch Use = 0 Latch Set = 0 ~ 0 Communication Error Mess USBErrorMessage = 0 StorageErrorMessage = 1 DatabaseMessage = 1 Control Panel System Devices G Ethernet TOP  $\times$ Port -1-1-1-1-1 Ethernet Port : ETH1 • 0 • 1 Link Speed : Auto • MAC Address : 00:00:00:00:00:00 PLC Security Date/Time IP Address : 192.168.0.100 Subnet Mask : 255.255.255.0 Gateway : 192.168.0.1 .0 0  $\checkmark$  $\checkmark$ 🗹 Default Gateway DNS (1) : Ethernet Serial HDM I DNS (2) : Ethernet -Primary IP : 192.168.0.100 - $\checkmark$ /Ping Cable Status : Ping Diagnost ic File 🗌 Use Bridge Manager Bridge Mode : Check duplicate Apply Cancel

| Items       | ТОР           | External device | Remarks        |
|-------------|---------------|-----------------|----------------|
| IP Address  | 192.168.0.100 | 192.168.0.50    | *Note *Note 2) |
| Subnet Mask | 255.255.255.0 | 255.255.255.0   |                |
| Gateway     | 192.168.0.1   | 192.168.0.1     |                |

\* The above settings are examples recommended by the company.

\*Note 1) The network addresses of the TOP and the external device (the first three digits of the IP, <u>192</u>. <u>168</u>. <u>0</u>. 0) should match.

\*Note 2) Do not use duplicate IP addresses over the same network.

| Items       | Description                           |
|-------------|---------------------------------------|
| IP Address  | Set the IP address of the TOP.        |
| Subnet Mask | Enter the subnet mask of the network. |
| Gateway     | Enter the gateway of the network.     |

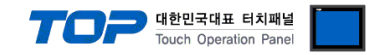

#### (2) Communication option setting

- [Project] → [Project properties] → [PLC settings > Ethernet > "PLC1 : MELSEC-FX Series"]
  - Set the options of the communication driver of MELSEC FX Series in TOP Design Studio.

| Project Option                                                                                                    |                                                                                                    |       | ×         |
|----------------------------------------------------------------------------------------------------|----------------------------------------------------------------------------------------------------|-------|-----------|
| Change HMI[H] Add P                                                                                                    | LC [A] TITI Change PLC[C]  Delete PLC[D]                                                                                                    |       |           |
| Clarge rinking Fieldsus (0) Fieldsus (0) Fieldsus (0) COM1 (0) COM2 (0) COM3 (0) Fithernat (1) Wireless (0) USBDevice (0) | PLC Setting[ MELSEC FX Series ]     Alias Name : PLC1     Interface : Ethernet   Protocol : SUMP 3E Binary   String Save Mode : First LH HL     Change Condition :     Image Condition :     Interface : Ethernet     Protocol : SUMP 3E Binary     Operate Condition :   Image Condition :     Image Condition :     Image C | Co    | mm Manual |
|                                                                                                    |                                                                                                    | Apply | Close     |

| Items             | Settings                                                                        | Remarks               |
|-------------------|---------------------------------------------------------------------------------|-----------------------|
| Interface         | Select Ethernet.                                                                | Refer to "2. External |
| Protocol          | Select the communication protocol between the TOP and an external device.       | device selection".    |
| IP                | Enter the IP address of the external device.                                    |                       |
| Ethernet Protocol | Select the Ethernet protocol between the TOP and an external device.            |                       |
| Port              | Enter the Ethernet communication port number of an external device.             |                       |
| TimeOut (ms)      | Set the time to wait for a response from an external device.                    |                       |
| SendWait (ms)     | Set the waiting time between TOP's receiving a response from an external device |                       |
|                   | and sending the next request.                                                   |                       |
| Password          | Enter the password of the external device.                                      |                       |

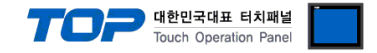

#### 3.2. Communication setting in TOP

\* This is a setting method when "Use HMI Setup" in the setting items in "3.1 TOP Design Studio" is not checked.

■ Touch the top of the TOP screen and drag it down. Touch "EXIT" in the pop-up window to go to the main screen.

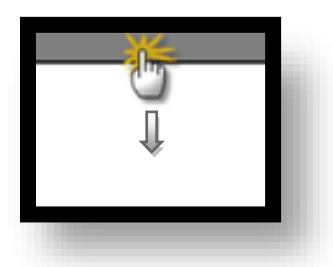

#### (1) Communication interface setting

■ [Control Panel] → [Ethernet]

|                | ō          | 🖬 Ethernet 🗙 🗙                                                           |
|----------------|------------|--------------------------------------------------------------------------|
| Run            | System     | Port Detion                                                              |
|                | PLC Se     | MAC Address : 00:15:1D:05:38:C5<br>IP Address : 192.168.0.100            |
| YNC<br>Viewer  | <u>م</u>   | Subnet Mask :  255.255.255.0<br>Gateway : 192.168.0.1<br>Default Gateway |
| 0.             | Ethernet   | DNS (1) : Wi-Fi<br>DNS (2) :                                             |
| Screen<br>shot | Diagnostic | Ethernet<br>Primary IP : 192.168.0.100  BRAM                             |
|                |            | Cable Status : ETH1 Connected<br>Bridge Mode : Use Bridge                |
|                | [System]   | Check duplicate Apply Cancel Close                                       |

| Items       | ТОР           | External device | Remarks        |
|-------------|---------------|-----------------|----------------|
| IP Address  | 192.168.0.100 | 192.168.0.50    | *Note *Note 2) |
| Subnet Mask | 255.255.255.0 | 255.255.255.0   |                |
| Gateway     | 192.168.0.1   | 192.168.0.1     |                |

 $^{\ast}$  The above settings are  $\underline{\text{examples}}$  recommended by the company.

\*Note 1) The network addresses of the TOP and the external device (the first three digits of the IP, <u>192</u>. <u>168</u>. <u>0</u>. 0) should match.

\*Note 2) Do not use duplicate IP addresses over the same network.

| Items       | Description                           |
|-------------|---------------------------------------|
| IP Address  | Set the IP address of the TOP.        |
| Subnet Mask | Enter the subnet mask of the network. |
| Gateway     | Enter the gateway of the network.     |

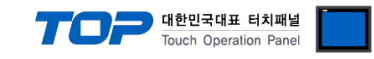

#### (2) Communication option setting

■ [Control Panel] → [PLC]

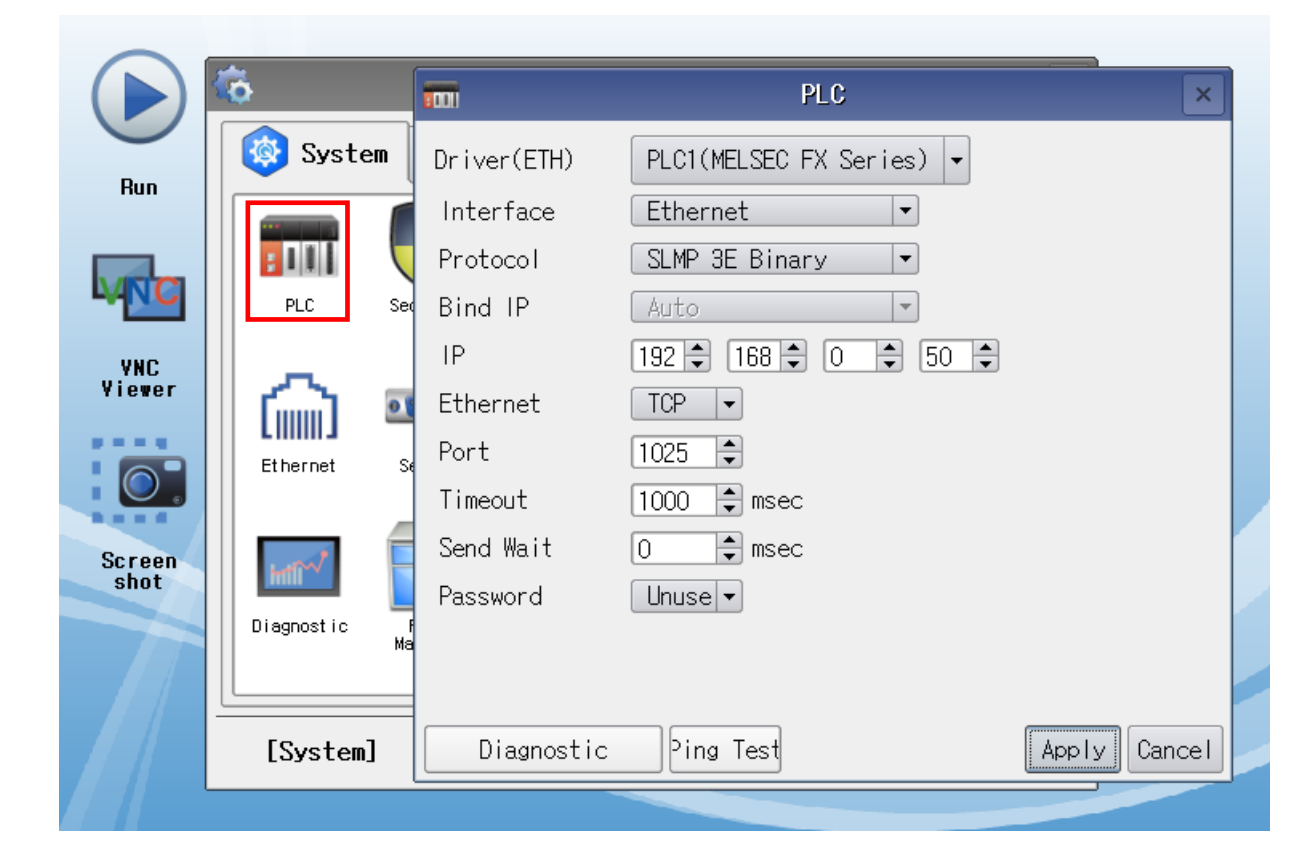

| Items             | Settings                                                                        | Remarks               |
|-------------------|---------------------------------------------------------------------------------|-----------------------|
| Interface         | Select Ethernet.                                                                | Refer to "2. External |
| Protocol          | Select the communication protocol between the TOP and an external device.       | device selection".    |
| IP                | Enter the IP address of the external device.                                    |                       |
| Ethernet Protocol | Select the Ethernet protocol between the TOP and an external device.            |                       |
| Port              | Enter the Ethernet communication port number of an external device.             |                       |
| TimeOut (ms)      | Set the time to wait for a response from an external device.                    |                       |
| SendWait (ms)     | Set the waiting time between TOP's receiving a response from an external device |                       |
|                   | and sending the next request.                                                   |                       |
| Password          | Enter the password of the external device.                                      |                       |

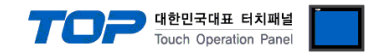

#### **3.3 Communication diagnostics**

■ Check the interface setting status between the TOP and an external device.

- Touch and drag the top of the TOP screen down to move to the main screen by touching "EXIT" on the top menu.

- Check whether the port setting is correct in [Control panel]  $\rightarrow$  [Ethernet].

- Diagnosis of whether the port communication is normal or not
- Touch "Communication diagnostics" in [Control Panel]  $\rightarrow$  [PLC].
- Check whether communication is connected or not.

| Communication | Communication setting normal                                                                          |
|---------------|----------------------------------------------------------------------------------------------------|
| diagnostics   |                                                                                                    |
| succeeded     |                                                                                                    |
| Error message | Communication setting abnormal                                                                        |
|               | - Check the cable, TOP and the external device settings. (Reference: Communication diagnostics sheet) |

Communication diagnostics sheet

- If there is a problem with the communication connection with an external terminal, please check the settings in the sheet below.

| Items                    | Contents                  |                              | Check |                                                                                             | Remarks                      |  |
|--------------------------|---------------------------|------------------------------|-------|---------------------------------------------------------------------------------------------|------------------------------|--|
| System                   | How to connect the system |                              | OK    | NG                                                                                          | 1 System configuration       |  |
| configuration            | Connection cable name     |                              | OK    | NG                                                                                          | 1. System configuration      |  |
| ТОР                      | Version information       |                              | ОК    | NG                                                                                          |                              |  |
|                          | Port in use               |                              | OK    | NG                                                                                          |                              |  |
|                          | Driver name               |                              | OK    | NG                                                                                          |                              |  |
|                          | Other detailed settings   | OK                           | NG    |                                                                                             |                              |  |
|                          | Relative prefix           | Project setting              | OK    | NG                                                                                          | 2. External device selection |  |
|                          |                           | Communication<br>diagnostics | ОК    | NG                                                                                          | 3. Communication setting     |  |
|                          | Ethernet port setting     | IP Address                   | OK    | NG                                                                                          |                              |  |
|                          |                           | Subnet Mask                  | OK    | NG                                                                                          |                              |  |
|                          |                           | Gateway                      | ОК    | NG                                                                                          |                              |  |
| External device          | CPU name                  | OK                           | NG    |                                                                                             |                              |  |
|                          | Communication port n      | OK                           | NG    |                                                                                             |                              |  |
|                          | Protocol (mode)           | OK                           | NG    |                                                                                             |                              |  |
|                          | Setup Prefix              | OK                           | NG    | 4. External device extrine                                                                  |                              |  |
|                          | Other detailed settings   |                              | OK    | NG                                                                                          | 4. External device setting   |  |
|                          | Ethernet port setting     | IP Address                   | OK    | NG                                                                                          |                              |  |
|                          |                           | Subnet Mask                  | OK    | NG                                                                                          |                              |  |
|                          |                           | Gateway                      | OK    | NG                                                                                          |                              |  |
| Check the address range. |                           | ОК                           | NG    | <u>5. Supported addresses</u><br>(For details, please refer to the PLC<br>vendor's manual.) |                              |  |

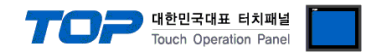

## 4. External device setting

For more detailed setting methods than described in this example, refer to the manufacturer's user manual.

**Step 1.** Set the PLC's Ethernet parameters in Navigation window  $\rightarrow$  [Parameter]  $\rightarrow$  [FX5UCPU]  $\rightarrow$  [Module Parameter]  $\rightarrow$  [Ethernet Port]  $\rightarrow$  [Basic Settings]  $\rightarrow$  [Own Node Settings].

| 🔢 MELSOFT GX Works3 (Unitiled Project) - [Module Parameter Ethernet Port]       |                                       |                                        |                                        |                                               |  |  |  |  |
|---------------------------------------------------------------------------------|---------------------------------------|----------------------------------------|----------------------------------------|-----------------------------------------------|--|--|--|--|
| Eroject Edit End/Replace Convert View Online Debug Diagnostics Tool Window Help |                                       |                                        |                                        |                                               |  |  |  |  |
| i 🗅 🔁 💾 🎒 🥥                                                                     | ; 🗄 🗈 🖪 🖛 🛥 🖼 🖼 🛤 🖛                   | • 👧 👧 🛤 🐰 🐘 🐘 👂 🏘 🥔                    | ,,,,,,,,,,,,,,,,,,,,,,,,,,,,,,,,,,,,,, | Max.: 👻                                       |  |  |  |  |
| 1989年1月1日 南京 1989 1997 1997 1997 1997 1997 1997 1997                            |                                       |                                        |                                        |                                               |  |  |  |  |
| Navigation 4 ×                                                                  | A Module Parameter Ethernet Port ×    |                                        |                                        | 4 ▷ 👻 Element Selection                       |  |  |  |  |
|                                                                                 | Setting Item List                     | Setting Item                           |                                        | (Find POU)                                    |  |  |  |  |
| Project                                                                         | Insuit the Catting Item to Casuah     | Item                                   | Setting                                | ●● ● ☆□× ⊒-                                   |  |  |  |  |
| Module Configuration                                                            | Input the Setting Kenn to Search (m)  | 😑 Own Node Settings                    |                                        | Display Target: All 👻                         |  |  |  |  |
| 🗉 🐜 Program                                                                     |                                       | - IP Address                           |                                        |                                               |  |  |  |  |
| T Chabel                                                                        | E DA                                  | IP Address<br>Subset Meek              | 192,168, 0, 50                         |                                               |  |  |  |  |
| 🗖 🚰 Device                                                                      | own Node Settings                     | Default Gateway                        | 200,200,200, 0                         |                                               |  |  |  |  |
| 😑 🫃 Parameter                                                                   | External Device Configurat            | Communication Data Code                | Binary                                 |                                               |  |  |  |  |
| System Parameter                                                                | Haran Application Settings            | 😑 External Device Configuration        |                                        |                                               |  |  |  |  |
| CPU Parameter                                                                   |                                       | External Device Configuration          | <detailed setting=""></detailed>       |                                               |  |  |  |  |
| 🔲 🥁 Module Parameter                                                            |                                       |                                        |                                        |                                               |  |  |  |  |
| 원 Ethernet Port                                                                 |                                       |                                        |                                        |                                               |  |  |  |  |
| 485 Serial Port                                                                 |                                       |                                        |                                        | POU Favo Hist Mod                             |  |  |  |  |
| Input Response Time                                                             |                                       |                                        |                                        | Input the Configuration Det $rak{P}$ $	imes$ |  |  |  |  |
| Analog Input                                                                    |                                       |                                        |                                        |                                               |  |  |  |  |
| 📣 Analog Output                                                                 |                                       |                                        |                                        |                                               |  |  |  |  |
| Extended Board                                                                  |                                       | Evolution                              |                                        |                                               |  |  |  |  |
| Memory Card Paramet                                                             |                                       | Set the IP address, subnet mask, and d | lefault gateway for the own node,      |                                               |  |  |  |  |
| Remote Password                                                                 |                                       |                                        |                                        |                                               |  |  |  |  |
|                                                                                 |                                       |                                        |                                        |                                               |  |  |  |  |
|                                                                                 |                                       |                                        |                                        |                                               |  |  |  |  |
|                                                                                 |                                       |                                        |                                        | -                                             |  |  |  |  |
|                                                                                 | 4                                     |                                        |                                        |                                               |  |  |  |  |
|                                                                                 | Item List Find Result                 | Check Restore th                       | ne Defa <u>u</u> lt Settings           |                                               |  |  |  |  |
|                                                                                 | · · · · · · · · · · · · · · · · · · · |                                        | Apply                                  |                                               |  |  |  |  |
|                                                                                 | 1                                     |                                        |                                        |                                               |  |  |  |  |
|                                                                                 | Progress                              |                                        |                                        | д×                                            |  |  |  |  |
|                                                                                 |                                       |                                        |                                        | ^                                             |  |  |  |  |
|                                                                                 |                                       |                                        |                                        |                                               |  |  |  |  |
|                                                                                 |                                       |                                        |                                        |                                               |  |  |  |  |
|                                                                                 |                                       |                                        |                                        |                                               |  |  |  |  |
|                                                                                 |                                       |                                        |                                        | -                                             |  |  |  |  |
|                                                                                 | Output IIII Progress                  |                                        |                                        |                                               |  |  |  |  |
| <u> </u>                                                                        |                                       | FX5U                                   | Host-192.168.3.250                     | CAP   NUM .:                                  |  |  |  |  |
| L                                                                               |                                       |                                        |                                        |                                               |  |  |  |  |

| Items                   | Settings                                 | Remarks  |
|-------------------------|------------------------------------------|----------|
| IP Address              | Set the IP of PLC.                       |          |
| Subnet Mask             | Enter the subnet mask of the network.    |          |
| Default Gateway         | Enter the gateway of the network.        |          |
| Communication Data Code | Set the data code of communication data. | *Note 1) |

\*Note 1) For ASCII, set it as ASCII(X, Y OCT).

X After entering the parameters, press Apply button.

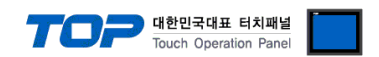

Step 2. Add SLMP Connection Module in the navigation window  $\rightarrow$  [Parameter]  $\rightarrow$  [FX5UCPU]  $\rightarrow$  [Module Parameter]  $\rightarrow$  [Ethernet Port]  $\rightarrow$  [Basic Settings]  $\rightarrow$  [External Device Configuration].

|                      | MELSOFT GX Works3 (Untitled Pr              | oject) - [Module Para                   | meter Ethernet Port]                          |                                        | _                     |                                          |             |             |           |                |                                                          |
|----------------------|---------------------------------------------|-----------------------------------------|-----------------------------------------------|----------------------------------------|-----------------------|------------------------------------------|-------------|-------------|-----------|----------------|----------------------------------------------------------|
|                      | Project Edit Eind/Replace Co                | onvert <u>V</u> iew <u>O</u> nli        | ne De <u>b</u> ug <u>D</u> iagnostics         | s <u>T</u> ool <u>W</u> indow <u>H</u> | ielp                  |                                          |             |             |           |                | _ @ ×                                                    |
|                      | i 🗅 😁 💾 🎒 🥥                                 | ç i 🔏 🗈 🖪                               | n 🗠 📴 🔤 🖷 🖛                                   | 2 🖉 🕅 🗮 🛤                              | 🖳 🐘 🗦 🛤 🚑             |                                          |             | 179 a 📀     | 🖉 Max.:   | •              | ;;<br><del>.</del>                                       |
|                      | 12 2 3 4 4 4 4 4                            | n 🛛 🖓 🎭                                 | 🐯 👘 -                                         |                                        |                       |                                          |             |             |           |                |                                                          |
|                      | Navigation 🖓                                | × 🛃 Module Pa                           | ameter Ethernet Port $	imes$                  |                                        |                       |                                          |             |             | d Þ 👻 Ele | ment Selection | ч×                                                       |
|                      |                                             | Setting Item L                          | st                                            | Setting Item                           |                       |                                          |             |             | (Fi       | nd POU)        |                                                          |
|                      | Project                                     |                                         |                                               |                                        | tem                   |                                          | Setting     |             | 1         | ▲ 僧 ☆          |                                                          |
|                      | Module Configuration                        |                                         |                                               | Own Node Set                           | tings                 |                                          |             |             | D         | isplay Target: | Al                                                       |
|                      | FB/FUN                                      |                                         |                                               | IP Address                             |                       | 192,168,0,50                             | 1           |             |           |                |                                                          |
|                      | 🖬 🏥 Label                                   | 🕞 💽 Basic                               | Settings                                      | Subnet Ma                              | sk                    | 255, 255, 255, 0                         | )           |             |           |                |                                                          |
|                      | E Contracter                                | E C C C C C C C C C C C C C C C C C C C | wn Node Settings<br>«ternal Device Configurat | Default Gat                            | eway                  | 1. 1. 1. 1. 1. 1. 1. 1. 1. 1. 1. 1. 1. 1 |             |             |           |                |                                                          |
|                      | System Parameter                            | 🗴 👸 Appli                               | cation Settings                               | Communicati     External Devic         | on Data Code          | Binary                                   |             |             |           |                |                                                          |
|                      | E 🛃 FX5UCPU                                 |                                         |                                               | External De                            | vice Configuration    | <detailed setting=""></detailed>         |             |             |           |                |                                                          |
|                      | CPU Parameter     Module Parameter          |                                         |                                               |                                        | -                     |                                          |             |             |           |                |                                                          |
|                      | Ethernet Port                               |                                         |                                               |                                        |                       |                                          |             |             |           |                |                                                          |
|                      | 485 Serial Port                             |                                         |                                               |                                        |                       |                                          |             |             | PC        | DU Favo        | Hist Mod                                                 |
|                      | High Speed I/O<br>Input Response Time       |                                         |                                               |                                        |                       |                                          |             |             | Inp       | ut the Configu | ration Det 🗜 ×                                           |
|                      | Analog Input                                |                                         |                                               |                                        |                       |                                          |             |             |           |                |                                                          |
|                      | 🕐 Analog Output                             |                                         |                                               |                                        |                       |                                          |             |             |           |                |                                                          |
|                      | Extended Board                              |                                         |                                               | Explanation                            |                       |                                          |             |             |           |                |                                                          |
|                      | Module Information                          |                                         |                                               | Set external device                    | is to be used for cor | nmunications,                            |             |             | ~         |                |                                                          |
|                      | 🙀 Remote Password                           |                                         |                                               |                                        |                       |                                          |             |             |           |                |                                                          |
|                      |                                             |                                         |                                               |                                        |                       |                                          |             |             |           |                |                                                          |
|                      |                                             |                                         |                                               |                                        |                       |                                          |             |             |           |                |                                                          |
|                      |                                             |                                         |                                               |                                        |                       |                                          |             |             | -         |                |                                                          |
|                      |                                             |                                         | m •                                           | Check                                  | Restore t             | ne Default Settings                      |             |             |           |                |                                                          |
|                      |                                             | Item List                               | iu riesuic                                    |                                        |                       |                                          |             |             |           |                |                                                          |
|                      |                                             |                                         |                                               |                                        |                       |                                          |             | Apply       |           |                |                                                          |
|                      |                                             | Progress                                |                                               |                                        |                       |                                          |             |             |           |                | φ×                                                       |
|                      |                                             |                                         |                                               |                                        |                       |                                          |             |             |           |                | ^                                                        |
|                      |                                             |                                         |                                               |                                        |                       |                                          |             |             |           |                |                                                          |
|                      |                                             |                                         |                                               |                                        |                       |                                          |             |             |           |                |                                                          |
|                      |                                             |                                         |                                               |                                        |                       |                                          |             |             |           |                |                                                          |
|                      |                                             |                                         |                                               |                                        |                       |                                          |             |             |           |                |                                                          |
|                      |                                             |                                         | Progress                                      |                                        |                       |                                          |             |             |           |                | Ψ.                                                       |
|                      | l                                           |                                         | Frogress                                      |                                        | EX5U                  | Host-192 168 3                           | 250         |             |           |                |                                                          |
|                      |                                             |                                         | I                                             |                                        | 17,50                 | 11057 152.100.5                          |             |             |           |                |                                                          |
| rnet Config          | guration (Built-in Ethernet Port)           | - Black Lating                          |                                               | nat Wash                               | m.m.m. 1              |                                          |             |             |           |                |                                                          |
| net Config           | uration Edit View Close with Discarding the | Setting Close with Refle                | cting the Setting                             |                                        |                       |                                          |             |             |           |                |                                                          |
|                      |                                             |                                         |                                               |                                        |                       |                                          |             |             |           |                | Module List                                              |
|                      |                                             |                                         |                                               |                                        |                       |                                          |             |             |           | E              | thernet Selection   Find Module                          |
| No.                  | Model Name Communication                    | Fixed Buffer<br>Protocol Send/Receiv    | PLC                                           |                                        |                       | Sensor/Device                            |             |             | Default   | Existence      | Ethernet Device (General)                                |
| -                    | Hort Station                                | e Setting                               | IP Address Port No.                           | MAC Address                            | Host Name             | IP Address                               | Port No. Su | bnet Mask G | Gateway   | or mattern     | SI MP Connection Medule                                  |
| <b>2</b> 1           | SLMP Connection Module SLMP                 | TCP                                     | 192.168.0.50 1025                             |                                        |                       |                                          | -           |             | Keej      | pAlive         | CONTRACTOR PODDIE                                        |
|                      |                                             |                                         |                                               |                                        |                       |                                          |             | Drec        | مرام رو   |                | Active Connection Module -<br>Unpassive Connection Mo -  |
|                      |                                             |                                         |                                               |                                        |                       |                                          |             | Drag        | a aro     | P              | Fulpassive Connection Mc -                               |
|                      | Connection                                  |                                         |                                               |                                        |                       |                                          |             |             |           |                | COGNEX Vision System                                     |
|                      | NO. 1                                       |                                         |                                               |                                        |                       |                                          |             |             |           | E              | Ethernet Device (Panasonic )<br>Laser Displacement Senso |
| Station<br>rected Co |                                             |                                         |                                               |                                        |                       |                                          |             |             |           |                |                                                          |
|                      | SLMP                                        |                                         |                                               |                                        |                       |                                          |             |             |           |                |                                                          |
|                      |                                             |                                         |                                               |                                        |                       |                                          |             |             |           |                |                                                          |
|                      | SLMP Co                                     |                                         |                                               |                                        |                       |                                          |             |             |           | [0             | Outline]<br>MR Connection Module                         |
|                      | Module                                      |                                         |                                               |                                        |                       |                                          |             |             |           | [5             | Specification]<br>se when specify open method hy         |
|                      |                                             |                                         |                                               |                                        |                       |                                          |             |             |           |                |                                                          |

Drag & drop the SLMP Connection Module in the Module List on the left side of the screen. Set the protocol item (TCP or UDP) and the port no. (Port no. setting range: 1025~4999, 5010~65534)

X After closing the Ethernet Configuration (Built-in Ethernet Port) window, press Apply button.

**Step 3.** Download the [Online]  $\rightarrow$  [Write to PLC] execution program and reset.

🖧 Eth

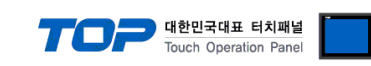

#### **※ Remote Password (Optional)**

(1) Navigation window  $\rightarrow$  [Parameter]  $\rightarrow$  [Remote Password]

| MELSOFT GX Works3 (Untitled Project)                                                                                                    |                                                                                                    |                                                                                                    |
|----------------------------------------------------------------------------------------------------|----------------------------------------------------------------------------------------------------|----------------------------------------------------------------------------------------------------|
| Eroject Edit Find/Replace Convert View                                                                                                    | <u>Online Debug Diagnostics T</u> ool <u>W</u> indow <u>H</u> elp                                                                                                    |                                                                                                    |
| i 🗅 🖻 🖶 🥥 👘 🔡 👘                                                                                                    | [1] Ino 에 🦉 🖼 💷 🚚 🦉 🧱 🔣 🔜 🔛 📮 🚅 🔊 및 및 등) 단 O                                                                                                    | · · · ·                                                                                                    |
| 1 E E E A R 3 - 1 E Z 2                                                                                                    | %   🐨 -   that _                                                                                                    |                                                                                                    |
| Navigation 9 ×<br>Navigation 9 ×<br>Project<br>Project<br>Module Configuration<br>Program<br>FE/FUN<br>CUU Parameter<br>System Parameter<br>System Parameter<br>Module Information<br>Module Information<br>Module Information<br>Module Information<br>Module Information<br>Module Information<br>Module Information | Remote Password Setting         Password         No.       Product Name         Image: Image: Image | Element Selection<br>(Find POU)<br>M M C I I I I I I<br>Display Target: Al<br>POU Favo Hist Mod<br>Input the Configuration Det 9 × |
|                                                                                                    | Host-192.168.3.250                                                                                                    |                                                                                                    |

#### 2 Set the password.

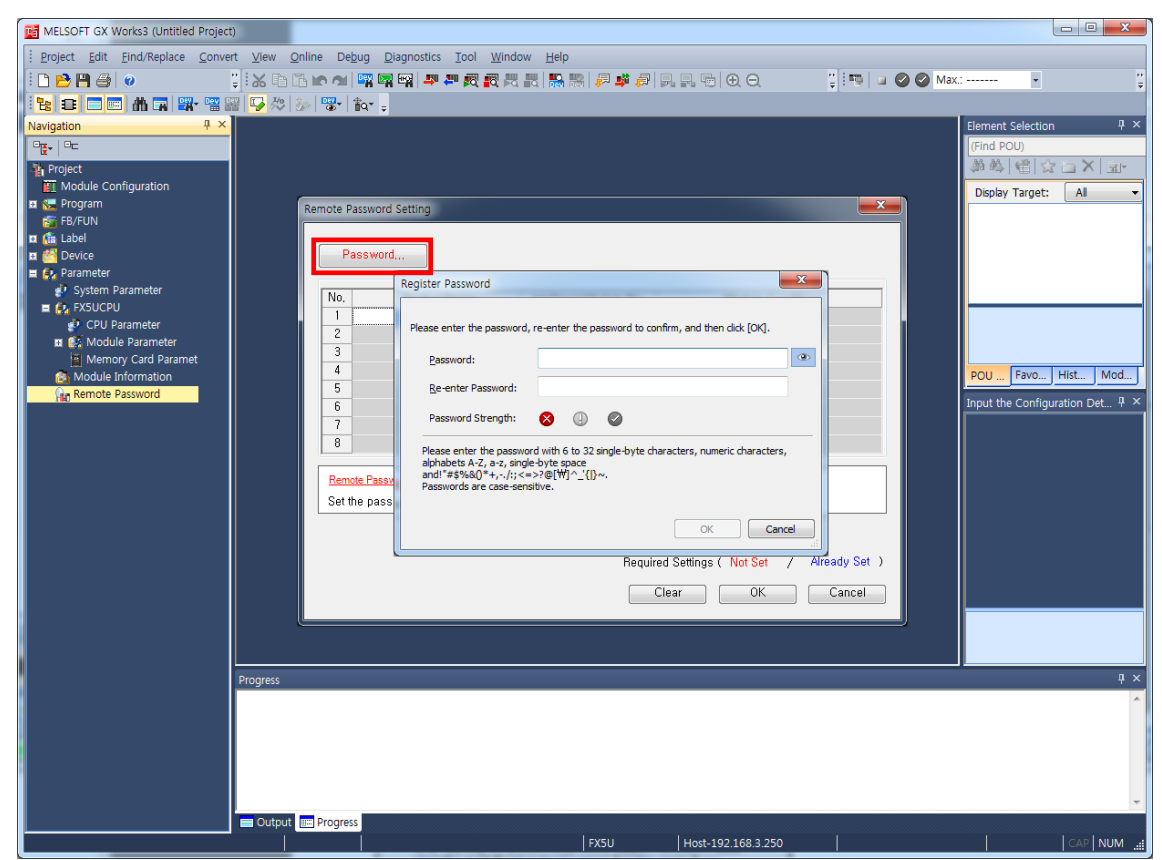

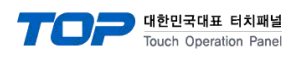

(3) Select a module to apply the password to.

| MELSOFT GX Works3 (Untitled Project)                                                                                                    |                                                                                                    |                                                                                                    |
|----------------------------------------------------------------------------------------------------|----------------------------------------------------------------------------------------------------|----------------------------------------------------------------------------------------------------|
|                                                                                                    | <u>Online</u> De <u>b</u> ug <u>D</u> iagnostics <u>T</u> ool <u>W</u> indow <u>H</u> elp                                                                                                    |                                                                                                    |
| i 🗅 🖻 💾 🎒 💿 👘 谋 🕅                                                                                                    | 3 🖺 🗠 에 🖙 🖙 🖙 🖉 📆 했 있 있 🐘 🐘 🖉 🦊 🖗 👂 있 및 특히 🕀 Q. 👘 👘 🖬 🖉 🥝 Max:                                                                                                    | <sup>12</sup>                                                                                                    |
| 1 🔁 🗉 🖬 🖬 🖬 🐨 🐨 🖓 🖄                                                                                                    | 3 🐼 🐨 🕯                                                                                                    |                                                                                                    |
| Registion       Image: Project         Project       Image: Project         Image: Project       Image: Project         Image: Project       Image: Project | Remote Password Setting         Product Name         Intelligent Module No.         Module Conditions         I         CPU Module         I         CPU Module         I         CPU Module         I         CPU Module         I         Peroduct Name         Intelligent Module No.         Module Conditions         I         CPU Module         I         PU Module         I         PU Module         I         PU Module         I         PU Module         I         PU Module         I         PU Module         I         I         I         I         I         I         I         I         I         I         I         I         I         I         I         I         I         I         I         I         I </th <th>Element Selection<br/>(Find POU)<br/>Display Target: All<br/>POU Favo. Hist. Mod. J<br/>Input the Configuration Det. 4 ×</th> | Element Selection<br>(Find POU)<br>Display Target: All<br>POU Favo. Hist. Mod. J<br>Input the Configuration Det. 4 × |
|                                                                                                    | EX5U Host-192 168 3 250                                                                                                    |                                                                                                    |
|                                                                                                    | FX50 H050-192.108.5.250                                                                                                    |                                                                                                    |

(4) Select the connection to apply the password to in the Remote Password Detail Setting window.

| MELSOFT GX Works3 (Untitled Project)                                                                                                    |                                                                                                    |                                                                                                    |
|----------------------------------------------------------------------------------------------------|----------------------------------------------------------------------------------------------------|----------------------------------------------------------------------------------------------------|
| Project Edit Eind/Replace Convert View Online Debug Diag                                                                                                    | nostics <u>T</u> ool <u>W</u> indow <u>H</u> elp                                                                                                    |                                                                                                    |
| D 🔁 💾 🕘 💿 👘 🖓 👯 🙀                                                                                                    | 2 <b></b>                                                                                                    | 🙄 🗄 📆 🖬 🥥 🐼 Max.: 🔹                                                                                      |
| 🔁 🗉 📼 🏦 🖬 🖼 📽 🐨 🚱 🏷 🗞 🕲 🛊 🚛                                                                                                    | Remote Password Detail Setting                                                                                                    | ×                                                                                                    |
| Navigation       # ×         Project       Emote Password Set         Emodule Configuration       Emote Password Set         If Label       Program         If C Label       Password         If C Label       Program         If C Password       Password         If C Password       Program         If C Password       Program         If C Password       If C PU Module         Module Information       3         If Remote Password       B         Remote Password       Set the password         Progress       Progress | Select the connection to enable.         Serial Communication         Serial Communication CH Valid Setting         Inable All         CH No.         CH (Bullt-In 485 Port)         CH (Communication Adapter No. 1)         CH 2000         CH (Communication Adapter No. 2)         Bullt-In Ethernet         User Connection No. Valid Setting         Connection No. 1         Connection No. 3         Connection No. 4         Connection No. 4         Connection No. 4         Connection No. 4         Connection No. 4         Connection No. 4         Connection No. 4         Connection No. 4         Connection No. 4         Connection No. 4         Connection No. 4         Connection No. 4         Connection No. 5         System Connection No. 4         Connection No. 5         OK         Cancel | Element Selection<br>Find POU<br>Find POU<br>Find POU<br>Favo. Hist. Mod<br>Input the Configuration Det. |
|                                                                                                    | FX50 Host-192.168.3.250                                                                                                    | CAP NUM                                                                                                  |

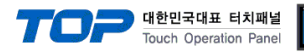

# 5. Supported addresses

#### The devices available in TOP are as follows:

The device range (address) may differ depending on the CPU module series/type. The TOP series supports the maximum address range used by the external device series. Please refer to each CPU module user manual and be take caution to not deviate from the address range supported by the device you want to use.

| Address               |         | Bit                   | Word                | Remarks |
|-----------------------|---------|-----------------------|---------------------|---------|
| Input Relay           |         | X0000 – X1777         | X0000 – X1760       |         |
| Output Relay          |         | Y0000 - Y1777         | Y0000 - Y1760       |         |
| Internal Relay        |         | M0000 – M7679         | M0000 – M7664       |         |
| Special Relay         |         | SM0000 – SM9999       | SM0000 – SM9984     |         |
| Latch Relay           |         | L0000 - L7679         | L0000 - L7664       |         |
| Annunciator           |         | F000 – F127           | F000 – F112         |         |
| Step Relay            |         | S0000 – S4095         | S0000 - S4080       |         |
| Link Relay            |         | B000 - B0FF (HEX)     | B000 - B0F0 (HEX)   |         |
| Special Link Relay    |         | SB000 - SB0FF (HEX)   | SB000 - SB0F0 (HEX) |         |
|                       | Contact | TS000 – TS511         |                     |         |
| Timer                 | Coil    | TC000 - TC511         |                     |         |
|                       | Current |                       | TN000 - TN511       |         |
| Aggregate Timer       | Contact | SS000 – SS015         |                     |         |
| Aggregate filmer      | Current |                       | SN000 – SN015       |         |
|                       | Contact | CS000 - CS255         |                     |         |
| Counter               | Coil    | CC000 - CC255         |                     |         |
|                       | Current |                       | CN000 – CN255       |         |
| Data Register         |         | D0000.00 - D7999.15   | D0000 – D7999       |         |
| Special Data Register |         | SD00000.00-SD11999.15 | SD00000 – SD11999   |         |
| Link Register         |         | W000.00~W1FF.15       | W000~W1FF           |         |
| File Registers        |         | R00000.00~R32767.15   | R00000~R32767       |         |
| Link Special Register |         | SW000.00~SW1FF.15     | SW000~SW1FF.        |         |